## Connecter votre boite à la TV en utilisant le câble HDMI

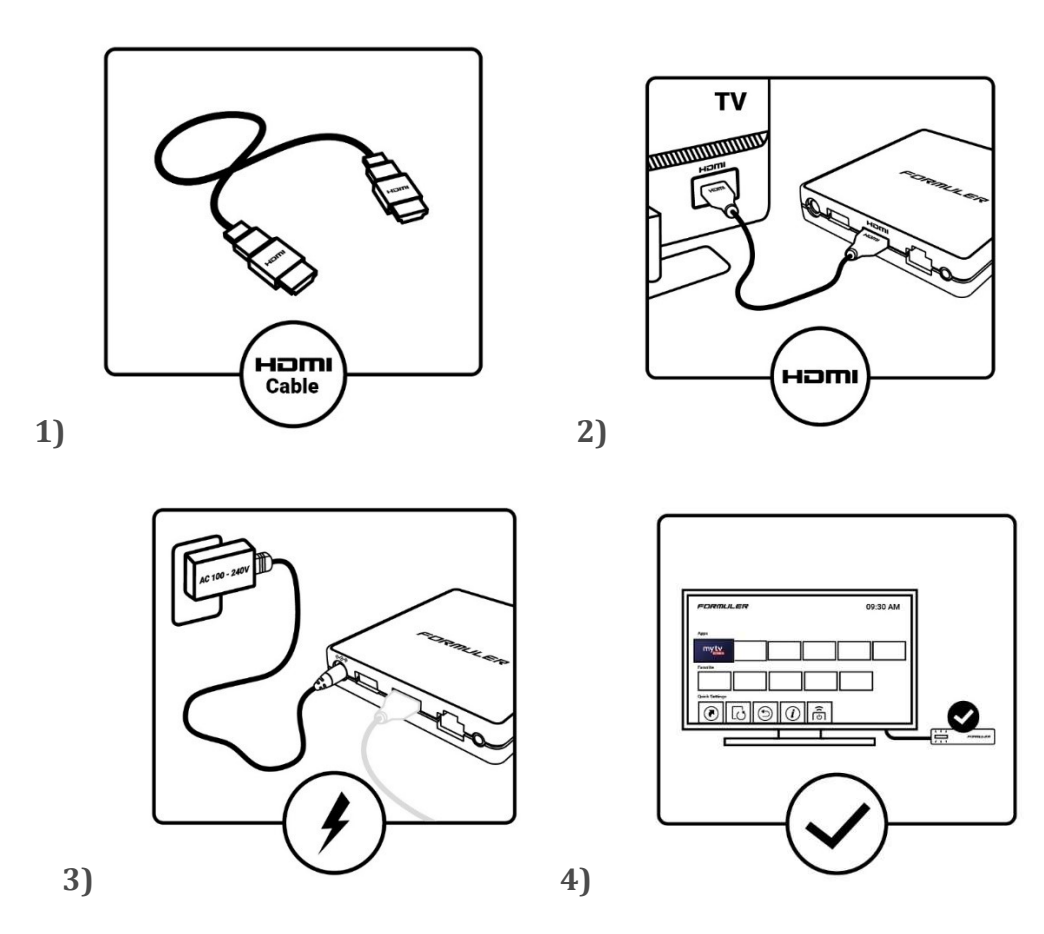

Inclus avec les boites formuler Z8 une antenne WiFi Externe et une cable de détection IR pour la manette, il est important les connecter à la boite.

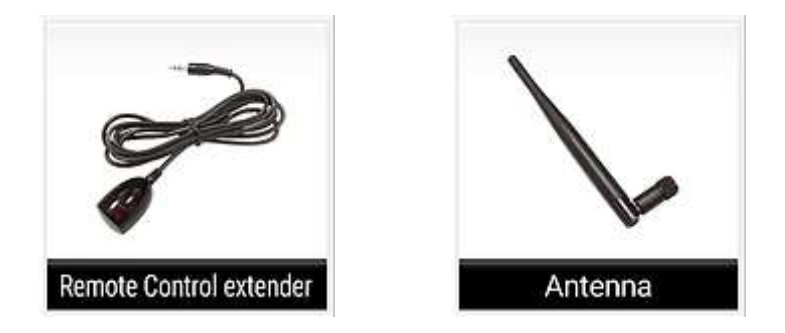

Allumez votre TV et assurez-vous de sélectionner l'entrée HDMI à laquelle est connecté votre boite à la télévision. Cette sélection se fait sur source ou input.

Pour la Z10 pas nécessaire de connecter le détecteur IR Avant de débuter SVP me transmettre le ID inscrit au dos de la boitre aui débute par 00 1A 79 pour que je puisse activer votre abonnement

## Installation et programmation de la boîte

Avant de débuter l'installation et la programmation de votre boite il est important de laisser le temps nécessaire pour que votre manette et votre boite établissent le lien. Il est suggéré de les mettre l'un a coté de l'autre pour quelques minutes

Voir la vidéo

Formuler Z alpha, Z8 et Z10

- Sélectionner la langue ex Français canada
- Sélectionner le WiFi network et inscrire le mot de passe; Choisir le 5G
- Wire network sélectionner DHCP
- Région sélectionner Canada et Eastern
- Sélectionner votre format heure 12 hr ou 24 hr
- Sélectionner le format de la date

La programmation initiale est maintenant complétée click OK sur terminé

Pour la prochaine étape on vous demandera de faire une mise à jour du logiciel. Si ça ne se fait pas automatiquement aller sur la ligne 2 Software update. 2 fichiers seront installés pour avoir MyTVonline2. Ce qui prendra environ 10 min. Une fois terminé la page d'accueil apparaitra

Je vous conseil également d'aller sur Market et télécharger 2 application dans la section Utilitié, la premiére est Fast qui vous donnera la vitesse de connexion et audio optimizer  Click sur market puis aller à Utilities en utilisant la flèche du bas, puis utiliser la flèche de droite pour aller dans les aplications et aller jusqu'à Fast, sur fast ckick OK et download puis OPEN

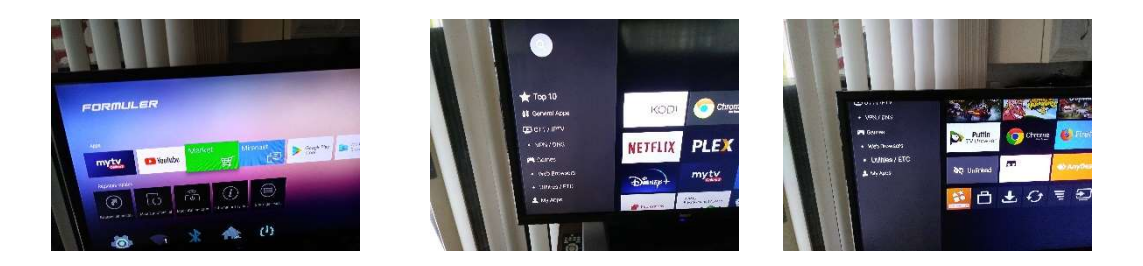

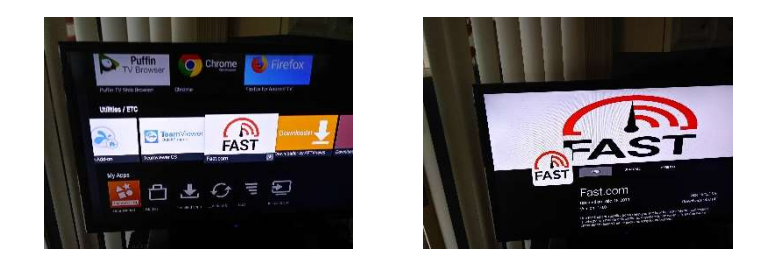

la prochaine étape consiste à inscrire URL de votre fournisseur

Pour Diablo, le nom du portal diablo et URL du portal est <u>http://diablo-pro.com:2095/c/</u>

Ouvrez l'application "MYTV Online".

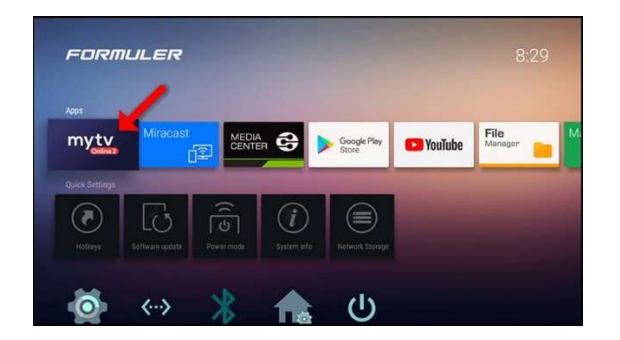

Click sur add portal

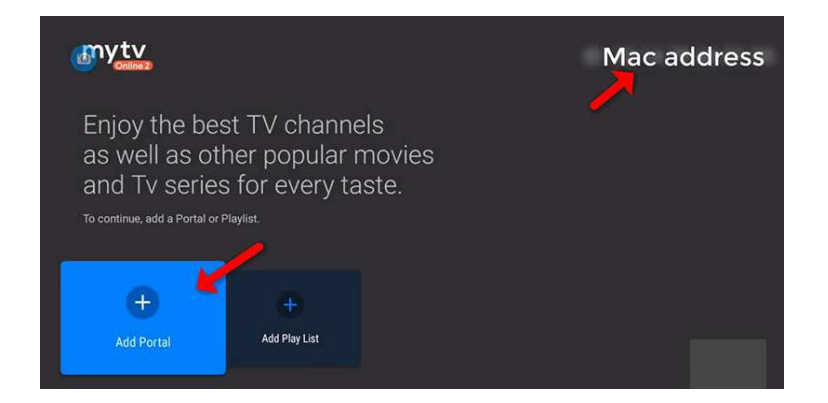

Vous aurez accès a cette page

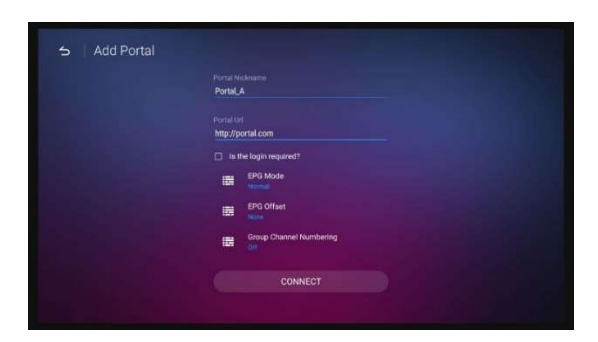

Inscrire le nom du portal exemple Diablo-pro en utilisant le clavier qui apparait sur la TV une fois terminé aller sur enter (flèche à droite sur le clavier). Entrer URL du portal <u>http://diablo-pro.com:2095/c/</u> une fois terminé aller sur enter click OK sur l'oeuil pojur voir ce que vous avez écrit. Click back sur la manette (Flèche vers la gauche) et aller sur connect

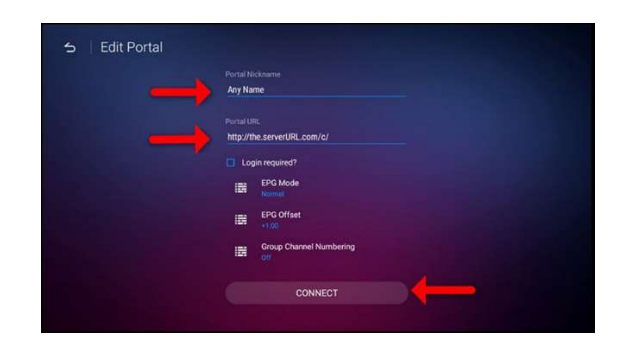

Une fois la connexion au serveur terminé vous aurez acces à une chaine de la France

Pour créer le groupe Québec

Appuyer sur le bouton group,

appuyer sur le bouton directionnnel vers la gauche,

ajouter un groupe

entrer le nom quebec en utilisant le clavier

Aller sur enter

Aller à quebec et ajouter une chaine dans la fenêtre de droite

Toutes les chaines en français apparaitront aller à TVA montreal (175 chaines plus bas

Appuyer sur ok pour chaque chaines du Québec 114 en tout

Une fois terminé appuyer sur le bouton directionnel de gauche pour aller sur la fenêtre de gauche et aller sur confirmer

Appuyer sur le bouton back de la manette

Appuuer sur le bouton group

Aller au groupe quebec

Voir les Videos

Ajout du Portal

https://www.youtube.com/watch?v=RQKyf9QsZn0&list=PL1SsTffwqZZwCy8DA\_

2AsQE8Z34GdkLcM&index=1

Entrer votre Wifi

https://www.youtube.com/watch?v=ifsLGMRy3uw